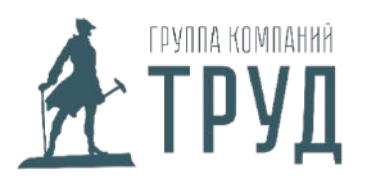

ИНН: 7810707150; КПП: 781601001 Юр. адрес: СПб, ул. Курская, д.19

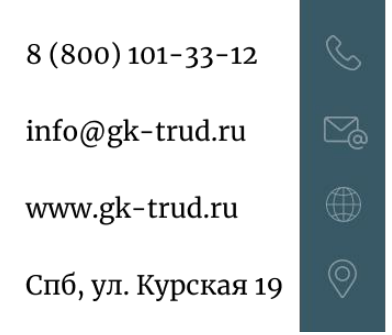

## Алгоритм повторного внесения сведений об обучении и проверке знания требований охраны труда в реестр Минтруда

### ШАГ 1. Проверить удаленные записи

Для начала необходимо определить, какие именно данные у Вас исчезли. Для этого в реестре обученных лиц можно импортировать все существующие записи в формате excel, затем полученные сведения сравнить с данными из протоколов.

## Реестр обученных по охране труда лиц

| Фамилия           | Имя             |         | Отчество       |            | Профессия (должность)       |            |             | снилс                              |
|-------------------|-----------------|---------|----------------|------------|-----------------------------|------------|-------------|------------------------------------|
| Программа обучен  | ия              |         |                |            |                             | Результат  |             | -                                  |
| Не выбрано        |                 |         |                |            | \$                          | Не выбрано | •           | Проверка знаний пройдена в системе |
| "Проверка знаний" | от              | "Провер | ока знаний" до |            | "Внесение в реестр" от      |            | •Внесение   | в реестр" до                       |
|                   | <b></b>         |         |                | <b>m</b>   |                             | <b>***</b> |             |                                    |
| Место обучения (Н | аименование или | ИНН)    | Регион работ   | годателя   |                             | /          |             |                                    |
|                   |                 |         | Не выбрано     |            | *                           |            |             | Поиск                              |
| Найдено: 372      |                 |         |                | Экспортиро | вать в Excel Скачать выписи | ку К набо  | рам записей | К ожидающим записям                |

# ШАГ 2. Заполнить файл для импорта

Все удаленные записи необходимо внести в файл для импорта. Обязательными к заполнению являются следующие ячейки:

- «Номер в реестре»,
- «Фамилия»,
- «Имя»,
- «Наименование работодателя»,
- «ИНН работодателя»,
- «Должность»,
- «Наименование организации, проводившей обучение»,
- «ИНН организации, проводившей обучение»,
- «Номер протокола»,
- «Программа обучения»,
- «Дата проверки знаний»,
- «Результат»,
- «Дата внесения в реестр».

Если работник иностранец, графа «Гражданство» заполняется, ячейка «Проверка знаний пройдена в системе» заполняется ответом «Да», «Нет» или остается пустой, если у человека нет отчества – необходимо в соответствующей графе «Отчество» поставить прочерк.

#### ШАГ 3. Импорт данных в реестр

После формирования файла его нужно загрузить, для этого необходимо перейти в «Реестр обученных лиц», выбрать кнопку «К ожидающим записям», затем «Добавить» и во всплывающем меню выбрать «Импортировать повторно из xlsx».

# Записи, ожидающие добавления в реестр

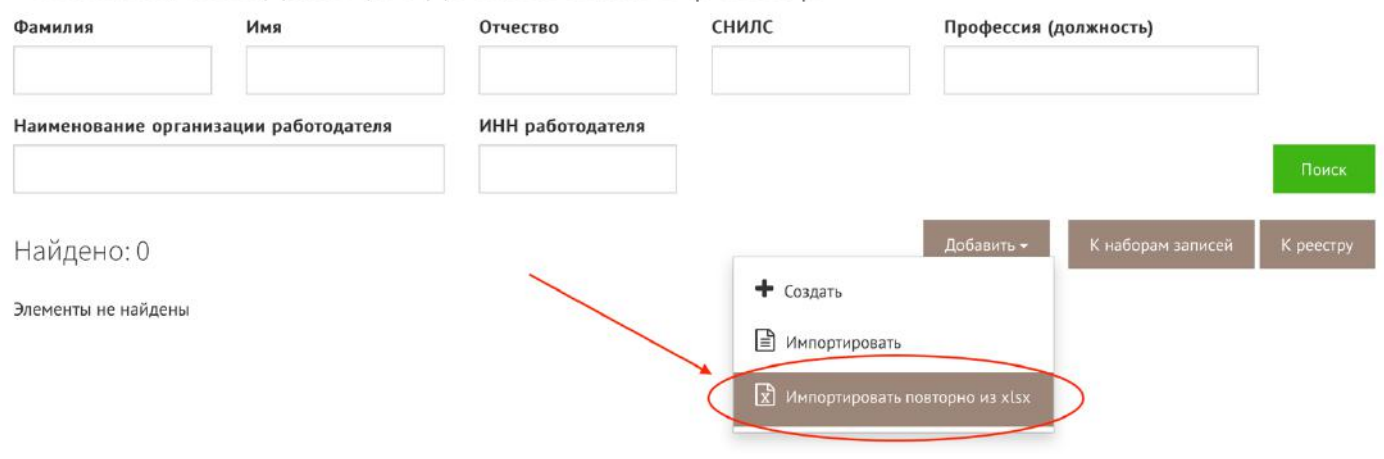

#### ШАГ 4. Отправление набора записей

После загрузки заполненного файла создастся набор записей. Дальнейшие действия аналогичны обычной выгрузке данных по обучению: перейдя по кнопке «К наборам записей», необходимо выбрать нужный набор, нажать кнопку «Действия», во всплывающем меню выбрать функцию «Внести в реестр», подтвердить отправку электронной подписью.

Наборы записей для реестра обученных лиц

| Отправлен в р<br>Нет | реестр                                           | \$                                       |                 | Поиск                                |
|----------------------|--------------------------------------------------|------------------------------------------|-----------------|--------------------------------------|
| Найдено:             | 1                                                |                                          | 1               | К ожидающим записям К реестру        |
| Id                   | Дата создания<br>(МСК)<br>Тип набора             | Наименование организации                 | ИНН организации | Отправлен<br>в реестр                |
| _                    | 26.01.2024 00:03<br>Набор повторного<br>создания | ОБЩЕСТВО С ОГРАНИЧЕННОЙ ОТВЕТСТВЕННОСТЬЮ |                 | Действия -                           |
|                      |                                                  |                                          |                 | Внести в реестр Удалить Скачать файл |